## Slaptažodžio atstatymas ir pakeitimas

Jei pamiršote prisijungimo prie portalo iBiblioteka.lt slaptažodį ir norite jį atstatyti, atlikite šiuos veiksmus:

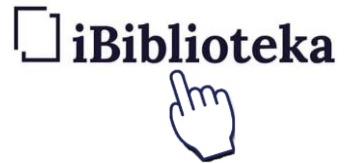

1. Pasirinkite mygtuką Prisijungti

| Di             | Biblioteka | El. paslaugos 🗸                                                                                                    | Naujienos ∨ D                                  | iskusijų erdvė     | Pagalba 🗸                                   | Mano iBiblioteka 🗸                                       | PRISIJUNGTI | LT 🗸                |
|----------------|------------|----------------------------------------------------------------------------------------------------|------------------------------------------------|--------------------|---------------------------------------------|----------------------------------------------------------|-------------|---------------------|
| 05<br>kg<br>05 |            | Ieškok                                                                                                    | ite lei                                        | dinių              | Asmeno teisës<br>Heagricijina pe<br>Jayver  | j chritinės bylos<br>r protingą laiką<br>diaimo aį lygos |             |                     |
|                |            | ļveskite ko ieškote                                                                                                    |                                                | Viskas             | -                                           | Q IEŠKOTI                                                |             |                     |
|                |            | E. PAVELDAS PAIEŠKA > PAIEŠKA SVETAINIŲ ARCHYV                                                                                                    | ve> elg<br>tec                                 | ip<br>gtis<br>atre |                                             | TALIOJI PAIEŠKA                                          | eli<br>te   | iip<br>gtis<br>atre |
| 5              | R.         | <ul> <li>"IBiblioteka" portalas yra didžiausia bibliotekinė sis</li> <li>Portalas vienija daugiau kaip 70 LIBIS bibliotekų ir p<br/>filialų.</li> <li>Portale yra per 6 mln. bibliografinių įrašų</li> </ul> | stema Lietuvoje!<br>per 1000 viešųjų bi        | ibliotekų          | 70<br>Libis Bibliot<br>1000<br>Viešų Biblio | EKŲ<br>TEKŲ FILIALŲ                                      | Refer       | D                   |
|                |            | Portale rasite LIBIS bibliotekose saugomų knygų, p<br>garso įrašų, žemėlapių, elektroninių ir kitų informac                                                                                                  | periodinių leidinių, v<br>cinių išteklių duome | aizdo ir<br>enis.  | 6 000<br>BIBLIOGRAFI                        | D 000<br>vių įrašų                                       |             |                     |

2. Pasirinkite mygtuką Pamiršau slaptažodį

| Naudotojo vardas                                          |                           |
|-----------------------------------------------------------|---------------------------|
| isijungimo vardas, pažymėjimo numeris, el. pašto adresas) | Kiti prisijungimo būdai   |
| Slapfažodis                                               | G PRISIJUNGTI SU GOOGLE   |
| 2. Pamiršau slaptažodį                                    | f PRISIJUNGTI SU FACEBOOK |
| PRISIJUNGTI                                               | EL. VALDŽIOS VARTAI       |
| Neturite paskyros? Registruotis>                          |                           |

2. Nurodykite savo el. pašto adresą. Nurodykite tą el. pašto adresą, kurį esate nurodę portale iBiblioteka.lt

**Pastaba:** Jei el. pašto adreso nebuvote nurodę portale ar nenaudojate el. pašto, prie savo paskyros galite prisijungti pasirinkę prisijungimo būdą "El. valdžios vartai" ir autentifikavęsi pasirinktu saugiu būdu.

4. Pasirinkite mygtuką Siųsti

|    | 🗋 iBiblioteka                                                                                                    |
|----|----------------------------------------------------------------------------------------------------|
|    | Slaptažodžio atstatymas                                                                                                    |
| 3. | Prašome žemiau įvesti savo elektroninį paštą, kad galėtume atsiųsti<br>slaptažodžio atstatymo nuorodą.<br>EL pašto adresas<br>test_user@insoft.lt |
| 4. | SIŲSTI                                                                                                    |
|    |                                                                                                    |
|    |                                                                                                    |
|    | Dékojame, Jums išsiųsta slaptažodžio pakeitimo nuoroda nurodytu el.<br>pašto adresu.                                                              |
|    |                                                                                                    |

5. El. pašto dėžutėje rasite laišką su slaptažodžio atstatymo nuoroda. Pasirinkite slaptažodžio atstatymo nuorodą.

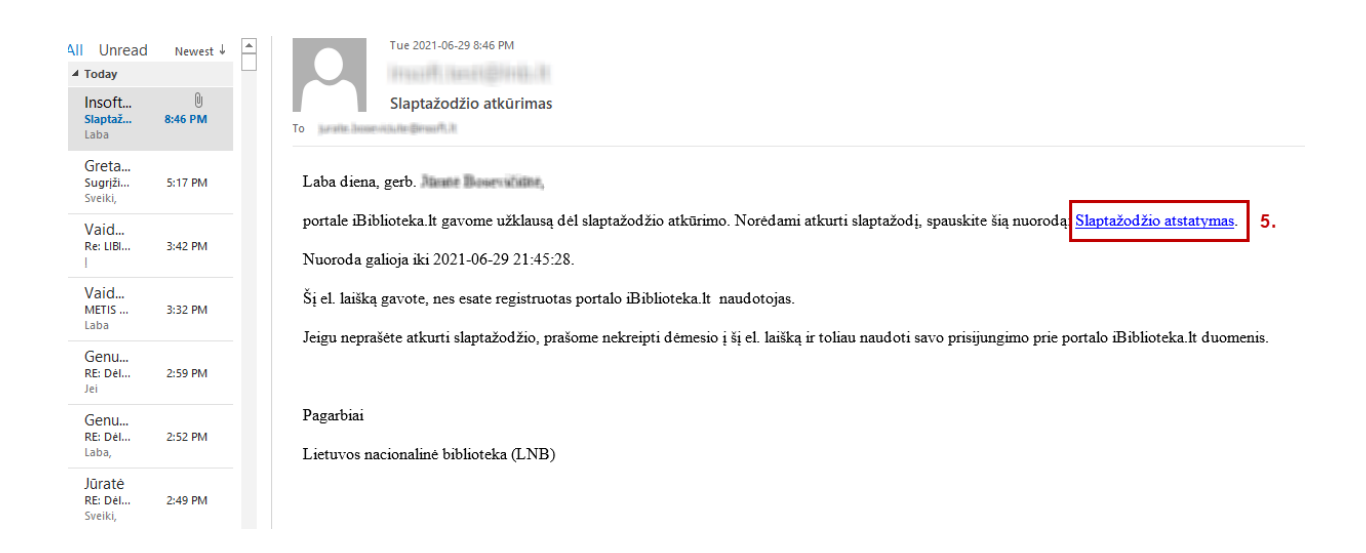

6. Įveskite naują slaptažodį

## 7. Pasirinkite mygtuką Keisti slaptažodį

|           | 🗋 iBiblioteka          |
|-----------|------------------------|
| S         | laptažodžio pakeitimas |
| <b>6.</b> | aptažodis —            |
| P         | akartokite alaptažodj  |
| 7.        | KEISTI SLAPTAŽODĮ      |
|           |                        |